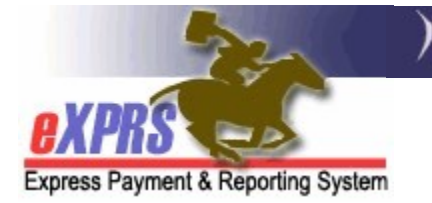

## How to Create Service Delivered (SD) Billing Entries for Daily Relief Care (OR507) for PSW Providers using *eXPRS Mobile-EVV*

(updated 5/11/2022)

For PSW providers who provide **Daily Relief Care (OR507)**, which is a type of attendant care, you must bill for that service using *eXPRS Mobile-EVV*. While billing for **Daily Relief Care (OR507)** is done via clocking in & clocking out of *eXPRS Mobile-EVV* to create your **Service Delivered (SD)** billing entries, there are some slight differences from billing for other PSW attendant care services with EVV.

- The service unit type for Daily Relief Care (OR507) is DAY, not hour. This means you are paid for a single DAILY unit of service for a flat daily rate. The ODDS Policy expectation is this service be <u>billed in full day (24-hour)</u> increments based on the start time you clocked in with.
  - ⇒ <u>IMPORTANT</u>: eXPRS has been updated to auto-fill the End Time on SD billing entries for **Daily Relief Care (OR507)** to be a full 24-hours after the billing's Start time.
    - <u>For example</u>: If you start/"clock in" for a shift for Daily Relief Care (OR507) at 4:00 PM today, eXPRS will auto-fill the End Time for that SD as 4:00 PM tomorrow (a full 24-hours after the Start Time).
- Even when 24-hours of service (by the start & end times entered) are provided for the 1 DAILY unit of Daily Relief Care (OR507), only 16 of those 24-hours count towards your weekly work hours limit. For the 24-hours of time you work providing Daily Relief Care (OR507), 16-hours of that time is considered "awake" time, and 8-hours is allowed for you to sleep.
- Billings for **Daily Relief Care (OR507)** that calculate to less than 16-hours of actual service, based on the start time entered, will suspend for ODDS review/approval prior to payment. This is because billing for less than 24-hours would be due to an exceptional situation, and not normal practice.
- Billings for Daily Relief Care (OR507) entered that result in 2 DAILY units being billed in a single 24-hour period, the 2<sup>nd</sup> SD billing entered will be denied as an overlapping/duplicate billing for the provider when submitted.

## To bill for Daily Relief Care (OR507) via eXPRS Mobile-EVV:

1. Log in to *eXPRS Mobile-EVV* from a mobile device.

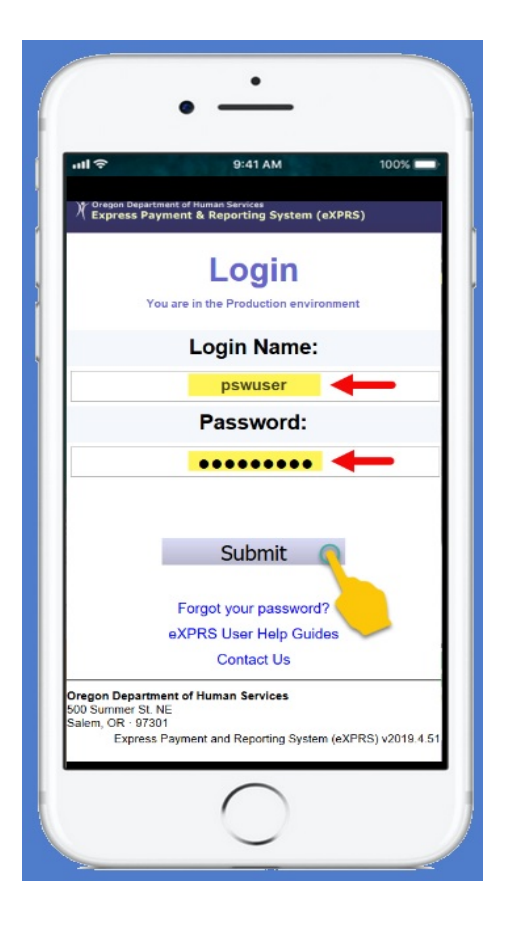

2. Review your messages & tap on Acknowledge to continue.

|   | •                                                                                                    |      |
|---|----------------------------------------------------------------------------------------------------|------|
| l | না হ গু:41 AM<br>eXPRS                                                                                                    | 100% |
|   | Hello, psw user.<br>Today's date is Tue Jan 21 14:16:13 PST 2020<br>Credential(s) Expiration Dates<br>Specialty: 84-803 CHC: 1/31/2021<br>PEA: 12/31/2023<br>Approved to Work: 12/31/2020<br>Things to Know:<br>None |      |
|   | 0                                                                                                    |      |

3. From the "*Select the Service …*" screen, tap on the button for **Relief Care (OR507)** to start the "clock in" process.

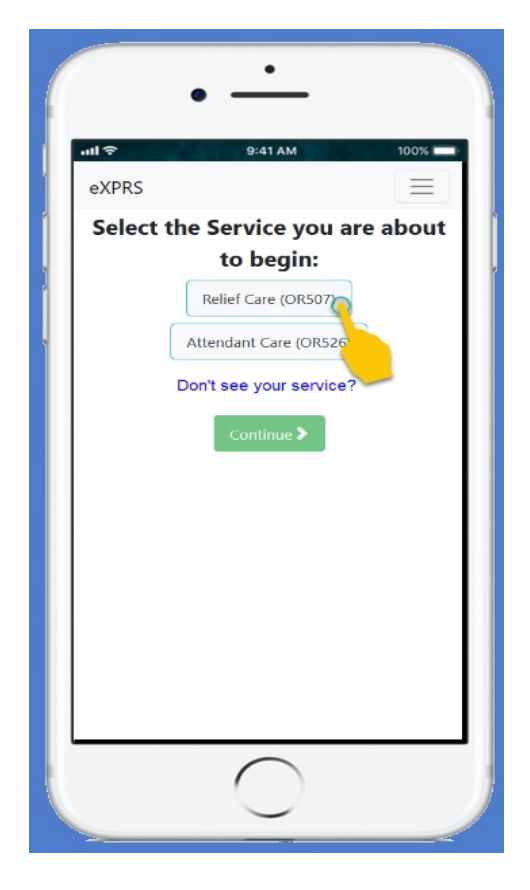

5. Once selected, the **Relief Care (OR507)** button will turn dark.

Tap on **CONTINUE >** to move to the next step.

|   | expres =                         |   |  |  |
|---|----------------------------------|---|--|--|
|   | Select the Service you are about | k |  |  |
|   | to begin:                        |   |  |  |
| 1 | Relief Care (OR507)              |   |  |  |
|   | Attendant Care (OR526)           |   |  |  |
|   | Don't see your service?          |   |  |  |
|   | Continue                         |   |  |  |
|   | 0                                |   |  |  |

 In the "Select the Individuals..." screen, tap on the name of the individual for whom you will be providing Relief Care (OR507). When selected, their name will turn dark.

Tap on **CONTINUE >** to move to the next step.

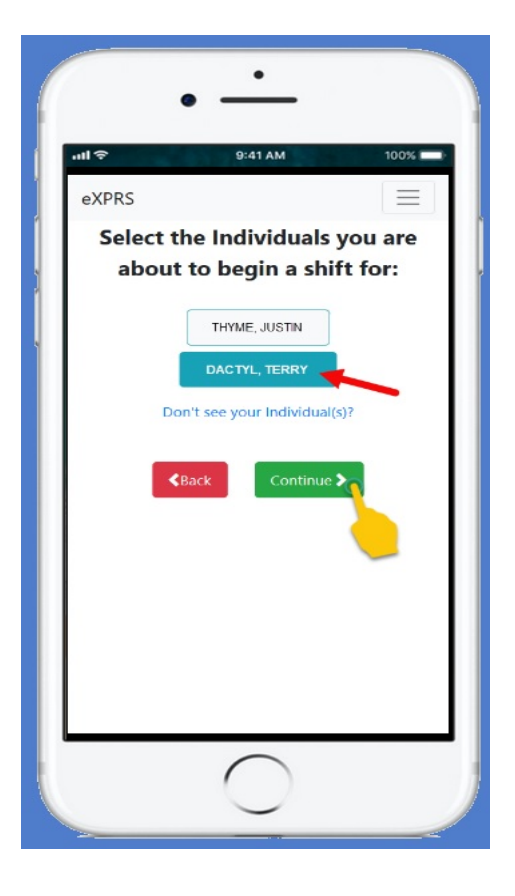

7. In the "*Please Confirm the following...*" screen, review the information shown.

## Please review this information CAREFULLY!

If the information is **correct**, tap on **Begin Work** to "clock in" and start your shift providing **Relief Care (OR507)**.

If the information is *incorrect*, use the < Back button to return to the previous screens & make the correct selections needed.

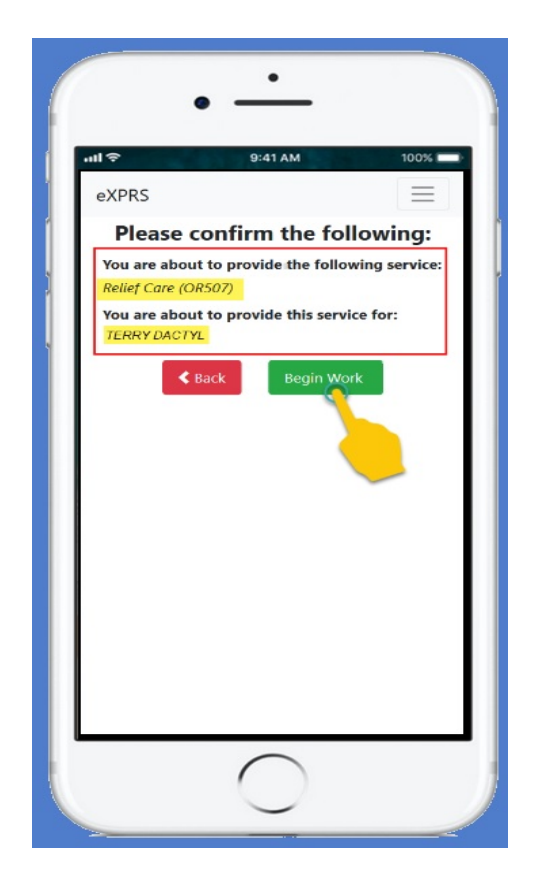

8. If you receive a pop-up message asking you to confirm your location where you are starting your shift, tap **OK** to continue.

**eXPRS Mobile-EVV** will capture single 'pointin-time' coordinates of where you are <u>ONLY</u> at the time you **START** ("clock in") & **END** ("clock out") your shift, which <u>is a</u> <u>requirement of the federal law for EVV</u>.

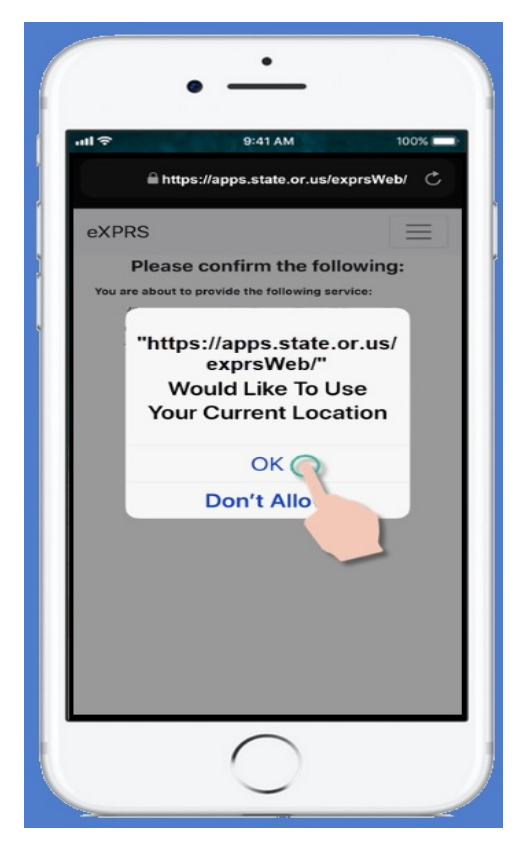

 If you have successfully started your shift & "clocked in", eXPRS Mobile-EVV will confirm by showing you a large green check mark.

Tap on the blue <mark>.Return to Dashboard</mark> button.

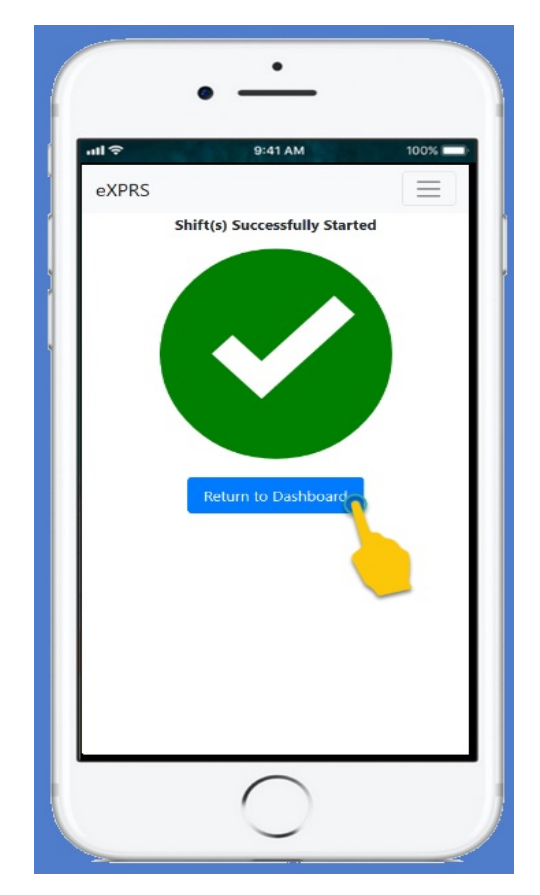

Now back on your '<u>dashboard</u>' screen, you will see who you are working with and the Start Time & Date your shift for **Relief Care** (OR507) started.

From here you can:

 Start a New Shift for another individual joining you as a group (see the guide How to Add a New Shift for instructions),

OR ...

• Logout of *eXPRS Mobile-EVV*.

To logout of *eXPRS Mobile-EVV*, tap on the 3-lined **Menu Icon** in the top right corner of the screen to activate the menu.

| Image: Start New Shift       00%         Image: Start New Shift       Image: Start New Shift                                             | •                                      | -            |  |  |
|----------------------------------------------------------------------------------------------------|----------------------------------------|--------------|--|--|
| EXPRS                                                                                                    | a <b>il 후</b> 9:41                     | AM 100%      |  |  |
| You have been working for:         DACTYL, TERRY         Relief Care (OR507) 02:18 PM 1/21/2020         Start New Shift         End Work | eXPRS                                  |              |  |  |
| DACTYL, TERRY<br>Relief Care (OR507) 02:18 PM 1/21/2020<br>Start New Shift End Work                                                      | You have been                          | working for: |  |  |
| Relief Care (OR507) 02:18 PM 1/21/2020 Start New Shift End Work                                                                          | DACTYL, TERRY                          |              |  |  |
| Start New Shift End Work                                                                                                    | Relief Care (OR507) 02:18 PM 1/21/2020 |              |  |  |
|                                                                                                    | Start New Shift                        | End Work     |  |  |
|                                                                                                    |                                        |              |  |  |
|                                                                                                    |                                        |              |  |  |
|                                                                                                    |                                        |              |  |  |
|                                                                                                    |                                        |              |  |  |
|                                                                                                    |                                        |              |  |  |
|                                                                                                    |                                        |              |  |  |
|                                                                                                    |                                        |              |  |  |
|                                                                                                    |                                        |              |  |  |
|                                                                                                    |                                        |              |  |  |
|                                                                                                    |                                        |              |  |  |
|                                                                                                    | (                                      |              |  |  |
|                                                                                                    |                                        |              |  |  |

11. When the Menu opens, tap on **Logout** to logout of *eXPRS Mobile-EVV*; your shift will continue running on the eXPRS website.

Work your shift.

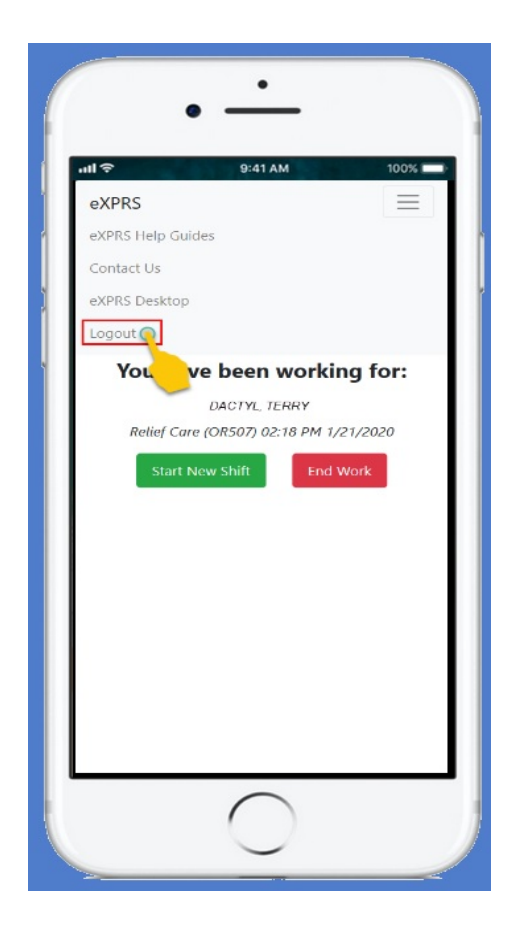

## IMPORTANT THINGS to REMEMBER about Daily Relief Care (OR507):

- If you are providing multiple, consecutive days of Relief Care (OR507), you will need to "clock out" after each 24-hour shift, and then immediately "clock in" again, to start your next 24-hour shift in *eXPRS Mobile-EVV*.
- **DO NOT** break **Relief Care (OR507)** billings up at midnight, if the service billed covers overnight care/crosses midnight into the next day; the system will handle this.
- eXPRS will <u>NO LONGER</u> allow you to break your SD billings for Relief Care (OR507) up into smaller time segments (*for example*: into 16-hour segments). eXPRS has been updated to auto-fill the End Time on SD billing entries for Daily Relief Care (OR507) to be a full 24-hours after the billing's Start time. Changes to the End Times to be less than a full 24-hours will not save successfully.

Additional ODDS policy guidance is available in the document "<u>Daily</u> <u>Relief Care and Hours Worked for Personal Support Workers (PSWs)</u>"</u> and further explains billing for OR508-Hourly & OR507-Daily Relief Care. This guide document can be found on the <u>ODDS Personal Support</u> <u>Worker Resources</u> webpage.